## Kutsekvalifikatsioonid – SUUSAÕPETAJA testide kanne

Ühise koolitustesti kanded IMI-s

## Lühijuhend mooduli põhifunktsioonide kohta

## Ühise koolitustesti nõuded täitnud suusaõpetajate teabe salvestamine ja jagamine

- Pärast sisse logimist valige menüüst "Andmehoidlad ja kataloogid" / "Loo sissekanne".
- Valige asjakohane vorm:
  - Suusaõpetajad tehniliste testide kanne kui soovite salvestada ainult tehnilise testi positiivse tulemuse;
  - Suusaõpetajad ühise koolitustesti tõend kui soovite salvestada ühise koolitustesti tõendi, sealhulgas vajaduse korral teabe tehnilise testi või omandatud õiguste kohta.
- **Täitke** vormi **väljad**, pöörates sealjuures tähelepanu kohustuslikele väljadele.
- Klõpsake nupul "Salvesta" süsteem salvestab kande mustandi.
- **Klõpsake nupul** "Aktiveeri" kanne tehakse teistele asutustele nähtavaks.

<u>Ühise koolitustesti nõuete täitmise registreerimine IMI-s salvestatud tehniliste testide kande</u> <u>põhjal</u>

- Avage tehnilise testi kanne IMI-s (nt valides menüüst "Otsi järgmise vormi järgi" / "Suusaõpetajad – tehniliste testide kanne").
- Klõpsake nupul "Kasuta uuesti" ja valige vorm "Suusaõpetajad ühise koolitustesti tõend".
- Pärast vormi täitmist klõpsake nupul "Salvesta" ja kande avaldamiseks IMI-s valige "Aktiveeri".

Ühise koolitustesti tõendite või tehnilise testi kannete leidmine IMI-s – IMI otsing ja töölaud

- Pärast sisse logimist valige menüüs "Andmehoidlad ja kataloogid" / "Otsi järgmise vormi järgi".
- Valige asjakohane vorm, olenevalt sellest, mida otsite.
- Määrake kõige asjakohasemad otsingukriteeriumid (nt perekonnanimi / ühise koolitustesti kande tunnus) ja klõpsake nupul "Otsi".
- Kui eelvaade ekraani allosas ei anna teile piisavat teavet, avage otsingutulemuste loetelust kande detailvaade.

## IMI kande kohta PDF-vormingus aruande loomine

- Konkreetse IMI-kande täisvaates klõpsake nupul "Trüki" (PDF-ikooniga) ja valige IMI-väljatrükk.
- Valige hüpikaknas PDF-vormingus aruande keel ja märgistage kast, kui soovite aruannet IMI süsteemi digiallkirjaga.
- Kui klõpsate "OK", loob süsteem PDF-faili, mis on salvestatud ja allalaaditav menüüvalikus "Minu aruanded".